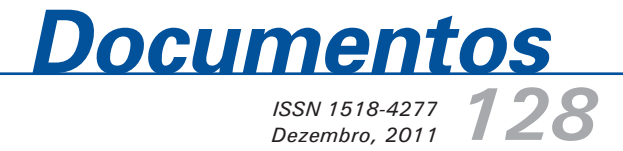

# Utilização do Software Irrigafácil para Manejo de Irrigação

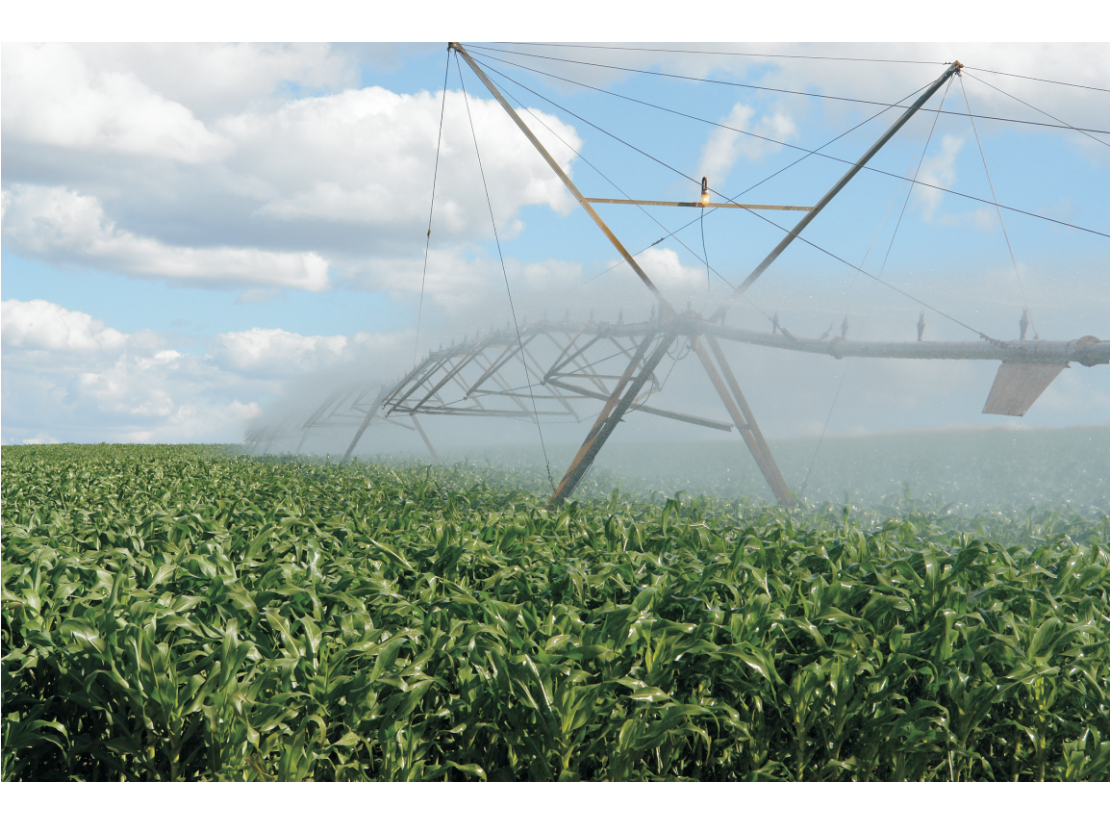

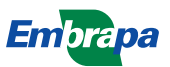

Empresa Brasileira de Pesquisa Agropecuária Centro Nacional de Pesquisa de Milho e Sorgo Ministério da Agricultura, Pecuária e Abastecimento

## **Documentos 128**

## Utilização do Software Irrigafácil para Manejo de Irrigação

Paulo Emílio Pereira de Albuquerque Carla Moreira de Faria Enilda Alves Coelho

Embrapa Milho e Sorgo Sete Lagoas, MG 2011 Exemplares desta publicação podem ser adquiridos na:

#### Embrapa Milho e Sorgo

Rod. MG 424 Km 45 Caixa Postal 151 CEP 35701-970 Sete Lagoas, MG Fone: (31) 3027-1100 Fax: (31) 3027-1188 Home page: www.cnpms.embrapa.br E-mail: sac@cnpms.embrapa.br

#### Comitê de Publicações da Unidade

Presidente: Sidney Netto Parentoni Secretário-Executivo: Elena Charlotte Landau Membros: Flávio Dessaune Tardin, Eliane Aparecida Gomes, Paulo Afonso Viana, João Herbert Moreira Viana, Guilherme Ferreira Viana e Rosângela Lacerda de Castro

Revisão de texto: Antonio Claudio da Silva Barros Normalização bibliográfica: Rosângela Lacerda de Castro Tratamento de ilustrações: Tânia Mara Assunção Barbosa Editoração eletrônica: Tânia Mara Assunção Barbosa Foto(s) da capa: Olimpio Pereira de Oliveira Fiho

1ª edição 1ª impressão (2011): on line

#### Todos os direitos reservados

A reprodução não-autorizada desta publicação, no todo ou em parte, constitui violação dos direitos autorais (Lei no 9.610).

#### Dados Internacionais de Catalogação na Publicação (CIP) Embrapa Milho e Sorgo

Albuquerque, Paulo Emílio Pereira de.

Utilização do software Irrigafácil para manejo de irrigação / Paulo Emílio Pereira de Albuquerque, Carla Moreira de Faria, Enilda Alves Coelho. -- Sete Lagoas : Embrapa Milho e Sorgo, 2011.

36 p. : il. -- (Documentos / Embrapa Milho e Sorgo, ISSN 1518-4277; 128).

1. Programa de computador. 2. Manejo de água. 3. Base de dados. I. Faria, Carla Moreira de. II. Coelho, Enilda Alves. Título. III. Série.

> CDD 005.3 (21. ed.) © Embrapa 2011

### Autores

#### Paulo Emílio Pereira de Albuquerque

DSc em Irrigação e Drenagem, Pesquisador da Embrapa Milho e Sorgo, MG 424, Km 45, CEP.: 35701-970, Sete Lagoas-MG, emilio@cnpms.embrapa.br

#### Carla Moreira de Faria

Graduação em Processamento de Dados, Analista da Embrapa Milho e Sorgo, MG 424, Km 45, CEP.: 35701-970, Sete Lagoas-MG, carla@cnpms.embrapa.br

#### **Enilda Alves Coelho**

Mestre em Ciência da Informática, Analista da Embrapa Milho e Sorgo, MG 424, Km 45, CEP.: 35701-970, Sete Lagoas-MG, enilda@cnpms.embrapa.br

## Apresentação

Levando em conta a gestão dos recursos hídricos que preconiza a necessidade de usar a água como insumo de modo racional na agricultura irrigada, esta publicação trata do tutorial do programa computacional IrrigaFácil.

Infelizmente, a consciência sobre o manejo da irrigação ainda não está satisfatoriamente introduzida na agricultura irrigada brasileira. Afora o manejo da irrigação em si, ainda se observam muito desperdício de água, má uniformidade de distribuição da água e mau funcionamento hidráulico dos vários sistemas de irrigação implantados.

Focando apenas o manejo da irrigação, o programa computacional IrrigaFácil foi criado com a finalidade de gerar dados preditos confiáveis de evapotranspiração de referência (ETo), a partir de dados de série histórica de variáveis climáticas, de modo a obter como resultado um simples calendário de irrigação, o qual mostra as possíveis datas e lâminas de irrigação. Se ocorrer alguma precipitação pluviométrica durante o período vigente desse calendário, então um novo calendário pode ser gerado computandose os eventos de precipitação. Além disso, outros critérios podem ser adotados para esse manejo, como, por exemplo, medir ou estimar dados de ETo por qualquer método (incluindo-se o do tanque Classe A) para acompanhar a irrigação dia a dia.

Com o IrrigaFácil espera-se que seja mais uma das várias opções de ferramentas computacionias disponibilizadas ao produtor irrigante, para mitigar o problema do mau uso da água na agricultura irrigada brasileira.

> Antonio Alvaro Corsetti Purcino Chefe Geral Embrapa Milho e Sorgo

## Sumário

| Introdução                                                   | 9  |
|--------------------------------------------------------------|----|
| Menu de Plantio                                              | 10 |
| Dados de Plantio                                             | 11 |
| Características do Solo e da Planta                          | 17 |
| Planilha de Irrigação                                        | 22 |
| Menu de Base de Dados                                        | 23 |
| Cadastro de Solo                                             | 23 |
| Cadastro de Cultura                                          | 24 |
| Cadastro de Estações                                         | 26 |
| Manutenção do Banco de Dados de Clima                        | 26 |
| Importação de Dados de Clima                                 | 27 |
| Cálculo da Evapotranspiração de Referência (ETo)             | 30 |
| Ajuste da Evapotranspiração de Referência (ETo)              | 31 |
| Predição de Valores de Evapotranspiração de Referência (ETo) | 32 |
| Exportação de Dados                                          | 33 |
| Referências                                                  | 35 |

## Utilização do Software Irrigafácil para Manejo de Irrigação

Paulo Emílio Pereira de Albuquerque Carla Moreira de Faria Enilda Alves Coelho

### Introdução

A programação, ou o manejo da irrigação, requer conhecimentos técnicos acerca da água e da sua dinâmica, envolvendo as variáveis que fazem parte do sistema solo, planta e clima. Muitos esforços nesse sentido têm sido realizados para a compreensão desses fatores, de modo a racionalizar o uso da água como um importante insumo para a agricultura irrigada. Entretanto, embora muitas relações complexas estejam envolvidas nessa atividade biofísica que ocorre no ambiente, é necessário tornar mais simples, fácil e compreensível ao agricultor, irrigante ou técnico o momento e a quantidade de água de irrigação que a sua cultura requer no dia a dia, num período ou no ciclo fenológico.

As ferramentas computacionais disponíveis até o momento são um grande avanço como modo de simplificar e facilitar o manejo de irrigação. No entanto, não só a informática é suficiente, pois a carência de dados edafoclimáticos ainda é uma realidade, principalmente para as condições de um país com grande extensão territorial e diversas regiões heterogêneas, como é o Brasil. Dentro desse foco, o programa computacional IrrigaFácil foi gerado com a finalidade de gerar dados preditos confiáveis de evapotranspiração de referência (ETo), a partir de dados de série histórica de variáveis climáticas, de modo a obter como resultado um simples calendário de irrigação, o qual mostra as possíveis datas e lâminas de irrigação. Se ocorrer alguma precipitação pluviométrica durante o período vigente desse calendário, então um novo calendário pode ser gerado computando-se os eventos de precipitação. Além disso, como a metodologia para fazer o manejo de irrigação é a do balanço da água no solo, pode-se adotar outros critérios para esse manejo, como, por exemplo, medir ou estimar dados de ETo por qualquer método (incluindo-se o do tanque Classe A) para acompanhar a irrigação dia a dia.

Vale enfatizar que se os dados de entrada para o programa forem de boa qualidade e confiáveis também serão os resultados. Por isso, a obtenção de bons dados e o cuidado no tratamento deles são importantes para uma mais acertada tomada de decisão do irrigante.

Os próximos tópicos descreverão as diversas partes do programa, em sua versão nº 1.1, até que se alcance a meta final, que é a planilha de irrigação. Entende-se que os conceitos que aqui serão apresentados já sejam previamente conhecidos pelo leitor, haja vista que o técnico ou o irrigante que deseja acompanhar o manejo de irrigação já estejam familiarizados com esses termos. Como recapitulação, uma leitura pode ser feita em Albuquerque (2007), o qual trata também deste assunto, mas utilizando-se como ferramentas planilhas eletrônicas.

#### Menu de Plantio

No menu "Plantio" há 3 abas:

a) Dados do Plantio;

b) Características do Solo e da Planta e

c) Planilha de Irrigação.

As funções disponíveis no menu de Plantio são:

**Novo plantio**: Cria um novo plantio com dados informados pelo usuário.

**Cópia**: Cria uma cópia de um plantio existente, preservando os dados de plantio, de solo e clima já adicionados.

Localizar: Permite navegar entre os vários plantios cadastrados.

Excluir: Exclui informações de plantio e da planilha relacionada.

Gravar: Atualiza informações no banco de dados.

Desfazer: Desfaz a última ação.

**Imprimir:** Imprime informações sobre a área de plantio e a planilha de controle de irrigações.

Sair: Sai do programa.

#### Dados do Plantio

A Figura 1 destaca a aba "Dados do Plantio", apresentando também na parte superior as funções correspondentes ao Menu de Plantio.

São disponibilizadas quatro estratégias de manejo de irrigação através do balanço de água no solo (Figura 2):

1) Obtenção de um calendário das irrigações usando valores de evapotranspiração de referência (ETo) ajustados e preditos;

2) Acompanhamento diário do manejo da irrigação usando valores de ETo ajustados e preditos;

3) Acompanhamento diário do manejo da irrigação usando valores de ETo estimados por qualquer método e

4) Acompanhamento diário do manejo da irrigação usando valores de evaporação da água do tanque Classe A.

Nas duas primeiras estratégias, é necessária a obtenção de séries históricas de dados climáticos, com mais de 20 anos, para estimar os valores diários de ETo pelo método de Penman-Monteith e, em seguida, devem-se fazer ajustes e predição dos valores de ETo futuros utilizando-se Redes Neurais Artificiais, segundo o Método Resende (RESENDE, 2000; RESENDE et al., 2002). Esses ajustes e essa predição são realizados no próprio programa.

| 🖉 Irriga Fácil - Embrapa Milho e So | rgo                               |                                    |              | 🗐 To 🔀            |
|-------------------------------------|-----------------------------------|------------------------------------|--------------|-------------------|
| Plantio Base de dados Ajuda         |                                   |                                    |              |                   |
| Novo Cópia Localizar                | Excluir Graver Dest               | azer Imprimir                      | Sair         |                   |
| Dados do Plantio Características de | Manga<br>Solo e Planta Planiha de | a de baixo<br>Irrigação            |              |                   |
| Nome do produtor                    | Nome da                           | propriedade                        |              |                   |
| Antônio Valente Ferreira            | Faz. Band                         | leira                              |              |                   |
| Endereço                            | Município   UF                    |                                    |              |                   |
| Rod. MG 424 Km 80                   | Sete Lagoas                       | MG 💌                               |              |                   |
| Cultura                             | Data do plantio Ciclo             | Data da colheita                   | Prof.        | Sistema radicular |
| Milho                               | 1/10/2006 120 d                   | as 29/1/2007                       | 40 cm        | Variável 💌        |
| Identificação da área de plantio    |                                   |                                    |              |                   |
| Manga de baixo                      |                                   |                                    |              |                   |
| Método de manejo                    | ita                               | Sistema de irrigação               | lead         | -                 |
| C Balanço Diário - ETo ajustada e p | oredita                           | Aspersão Convenc<br>Efic (dec) Dec | ional (mm/h) |                   |
| Balanço Diário - ETo determinad     | a                                 | 0.7 6                              | 0101010      |                   |
| ○ Balanço Diário - Evaporação do    | tanque (kp em decimal)            |                                    |              | Próximo 🔔         |
|                                     |                                   |                                    |              |                   |

**Figura 1.** Janela do programa computacional IrrigaFácil evidenciando-se a aba "Dados do Plantio".

| 🖉 Irriga Fácil - Embrapa Milho e Sor                  | go                            |                      |                    |                                      |        |       |                   | - 6  |
|-------------------------------------------------------|-------------------------------|----------------------|--------------------|--------------------------------------|--------|-------|-------------------|------|
| Rantio Base de dados Ajuda                            |                               |                      |                    |                                      |        |       | 1000              |      |
| Novo Cópia Localizar                                  | Excluir Greve                 | ar Des               | fazer              | Imprimir                             |        | Sair  |                   |      |
| Dados do Plantio Características do                   | Solo e Planta P               | Mang<br>Ionilho de   | a de l<br>e Irrigo | baixo<br>;8io                        |        |       |                   |      |
| Nome do produtor<br>Antônio Valente Ferreira          | ۸<br>آ                        | lome da<br>Faz. Banc | proprie<br>Jeira   | dade                                 |        |       |                   | -    |
| Endereço<br>Rod. MG 424 Km 80                         | Município   UF<br>Sete Lagoas |                      |                    | MG                                   |        |       |                   |      |
| Cultura                                               | Data do plantio               | Ciclo                |                    | Data da colheita                     | Prof.  |       | Sistema radicular | - 23 |
| Milho                                                 | 1/10/2006                     | 120 0                | lias               | 29/1/2007                            |        | 40 cm | Variável          | •    |
| Identificação da área de plantio                      |                               |                      |                    |                                      |        |       |                   |      |
| Manga de baixo                                        |                               |                      |                    |                                      |        |       |                   |      |
| Método de manejo                                      |                               |                      | Si                 | stema de irrigação                   | D      |       |                   |      |
| Calendário - ETo ajustada e predit                    | ia.                           |                      | A                  | spersão Convenci                     | ional  |       | •                 |      |
| Balanço Diário - ETo ajustada e p                     | redita                        |                      | E                  | Aspersão Conveni<br>Sic. (dec.) Prec | cional |       |                   |      |
| Balanço Diário - ETo determinada                      | É.                            |                      | 1                  | 0.7 6                                |        | -     |                   |      |
| <ul> <li>Balanço Diário - Evaporação do te</li> </ul> | anque (kp em deci             | mal)                 |                    |                                      |        |       | Próximo 📗         | •    |

**Figura 2.** Destaque para o "Método de manejo" a ser selecionado dentro da aba "Dados do Plantio".

O cadastro de um Novo Plantio requer o preenchimento dos campos (Figura 1):

a) Nome do produtor: identificação do proprietário da cultura;

b) Nome da propriedade: identificação da propriedade;

c) Município: o usuário deve selecionar o município
 no qual se localiza o plantio, para isto deve-se utilizar o
 item "Pesquisar". Com esta seleção, o programa carrega
 automaticamente a base de dados climáticos da estação
 climatológica localizada naquele município, se estes já tiverem sido
 importados previamente no menu Manutenção Dados Climáticos;

d) Cultura\*: campo obrigatório em que o usuário deve selecionar na lista da janela a cultura correspondente. Se cultura não estiver cadastrada, selecione o item Cultura em "Base de dados" para cadastrar nova cultura;

e) Data do plantio\*: campo obrigatório em que o usuário deve digitar a data do plantio no formato dd/mm/aaaa;

f) Ciclo\*: campo obrigatório em que o usuário deve digitar a duração do ciclo, em dias, do plantio à maturação fisiológica;

 g) Data da maturação fisiológica\*: será calculada automaticamente depois de informada a data do plantio e o ciclo da cultura;

 h) Profundidade efetiva das raízes\*: campo obrigatório que indica o valor máximo efetivo que o sistema radicular da cultura se concentra (em cm);

i) Sistema radicular:

Variável – para culturas anuais, normalmente plantadas com sementes;

Fixo – para culturas perenes ou culturas anuais com o sistema radicular já formado (cana e sorgo soca, por exemplo).

O Método de manejo (Figura 2) está dividido em 4 opções:

 a) Calendário utilizando ETo ajustada e predita
 permite fazer um calendário das irrigações e lâminas a serem aplicadas para todo o ciclo da cultura, utilizando-se algoritmos baseados em Redes Neurais Artificiais.

 b) Balanço diário utilizando valores de ETo ajustados e preditos - o que permite um balanço diário de água no solo, com valores de ETo disponíveis do plantio à maturação fisiológica, medindo-se e computando-se apenas o montante de chuva ocorrida em cada dia. Estes dois métodos de manejo necessitam de dados de ETo para todo o ciclo da cultura; caso não existam, deverão ser importados, ajustados e preditos através da opção "Base de dados – Clima".

c) Balanço diário utilizando valores de ETo determinados – podem ser medidos ou estimados por qualquer método, ou outras fontes de informação, como dados disponibilizados diariamente pela internet. Com isso é possível fazer um balanço diário de água no solo, entrando com valores de ETo e chuva.

d) Balanço diário utilizando valores de evaporação (E) de um tanque de evaporação com coeficiente de tanque (Kp) - permite fazer o balanço diário com valores de E e da chuva medida em cada dia ao longo do ciclo da cultura.

O Sistema de irrigação (Figura 3) – deve ser selecionado aquele que será utilizado e as respectivas variáveis deverão ser informadas, conforme o uso:

a) Irrigação por aspersão convencional:

Eficiência: eficiência do sistema de irrigação (decimal);

Precipitação do aspersor: em mm/h.

b) Irrigação por pivô central:

Eficiência: eficiência do sistema de irrigação (decimal);

Lâmina: Lâmina do pivô a 100% de velocidade (mm);

Tempo: tempo gasto para um giro completo a 100% de velocidade (horas).

c) Irrigação por sulco:

Eficiência: eficiência do sistema de irrigação (decimal);

Distâncias entre sulcos (m);

Comprimento dos sulcos (m);

Vazão em cada sulco (l/s).

d) Irrigação por gotejamento:

Eficiência: eficiência do sistema de irrigação (decimal);

Número de gotejadores/ha;

Vazão em cada gotejador (l/h);

Percentagem do solo molhado - P (decimal);

Fator de cobertura Kr (decimal).

e) Irrigação por microaspersão:

Eficiência: eficiência do sistema de irrigação (decimal);

Número de microaspersores/ha;

Vazão em cada microaspersor (l/h);

Percentagem do solo molhado - P (decimal);

Fator de cobertura Kr (decimal).

| 🖉 Irriga Fácil - Embrapa Milho e So                  | Bo                            |                             |                     |                  |                   |
|------------------------------------------------------|-------------------------------|-----------------------------|---------------------|------------------|-------------------|
| Plantio Base de dados Ajuda                          |                               |                             |                     |                  |                   |
| Novo Cópia Localizar                                 | Excluir Grever                | Desfazer                    |                     | Sair<br>🚽        |                   |
| Dados do Plantio   Características do                | Solo e Planta Pla             | Manga de<br>milha de Irrig  | eção                |                  |                   |
| Nome do produtor<br>Antônio Valente Ferreira         | No.                           | ome da prop<br>az. Bandeira | riedade             |                  |                   |
| Endereço<br>Rod. MG 424 Km 80                        | Município   UF<br>Sete Lagoas |                             | MG                  |                  |                   |
| Cultura                                              | Data do plantio               | Ciclo                       | Data da colheita    | Prof.            | Sistema radicular |
| Milho                                                | 1/10/2006                     | 120 dias                    | 23/1/2007           | 40 cm            |                   |
| Identificação da área de plantio                     |                               |                             |                     |                  |                   |
| Manga de baixo                                       |                               |                             |                     |                  |                   |
| Método de manejo                                     |                               |                             | Sistema de irrigaçã | D                |                   |
| Calendário - ETo ajustada e pred                     | ita                           |                             | Aspersão Convenc    | lanoi            | -                 |
| O Balanço Diário - ETo ajustada e p                  | redita                        |                             | Aspersão Conven     | cional<br>(mm/h) |                   |
| Balanço Diário - ETo determinado                     | 1                             |                             | 0.7 6               |                  |                   |
| <ul> <li>Balanço Diário - Evaporação do t</li> </ul> | anque (kp em decin            | nal)                        |                     |                  | Próximo UP        |

**Figura 3.** Destaque para o item "Sistema de Irrigação" no menu "Dados do Plantio".

#### Características do Solo e da Planta

A Figura 4 mostra a aba "Características do Solo e da Planta" selecionada.

Os dados de capacidade de campo (CC), ponto de murcha permanente (PMP), densidade (d) e umidade inicial (Ui) podem ser obtidos via análise do solo.

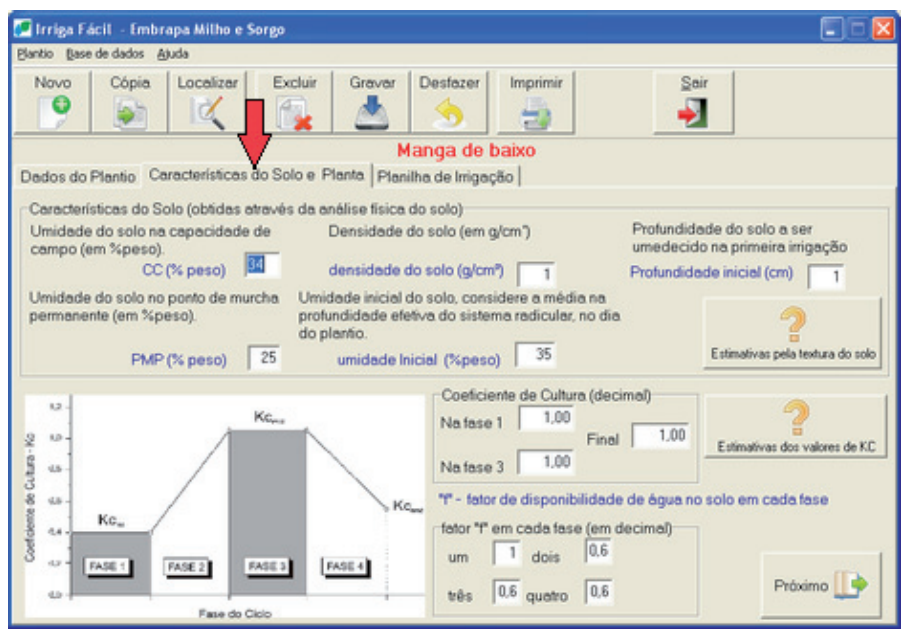

**Figura 4.** Detalhe da aba "Características do Solo e da Planta" selecionada.

Se os resultados de análise de solo (PM, CC e d) não estiverem disponíveis, esses valores podem ser estimados pelas características do solo. Neste caso, deve-se utilizar a opção "Estimativas pela textura do solo" (Figura 5) e selecionar o tipo do solo do local de plantio.

Esses termos têm as seguintes definições:

1) CC: umidade do solo na capacidade de campo (% peso);

2) PMP: umidade do solo no ponto de murcha permanente (% peso);

3) d: densidade do solo, também chamada anteriormente de densidade global (kg/dm<sup>3</sup>);

4) Ui: umidade inicial do solo, que pode ser considerada a umidade média na profundidade efetiva do sistema radicular, no dia do plantio (% peso).

O coeficiente de cultura (Kc) (Figura 6), que é um parâmetro adimensional, também pode ser obtido em literaturas especializadas, como, por exemplo, o manual da FAO nº 56 (ALLEN et al., 1998).

Se os dados de Kc não estiverem disponíveis, poderão ser usados valores estimados. Para isto deve-se utilizar a opção "Estimativas de valores de Kc" (Figura 7) e selecionar a cultura do plantio.

O fator de disponibilidade da água no solo (f) é usado para definir a fração da água retida entre a CC e o PMP que pode ser utilizada pela cultura; é um valor adimensional e decimal. Ele pode ser digitado nos campos próprios para 4 fases do ciclo da cultura (Figura 8).

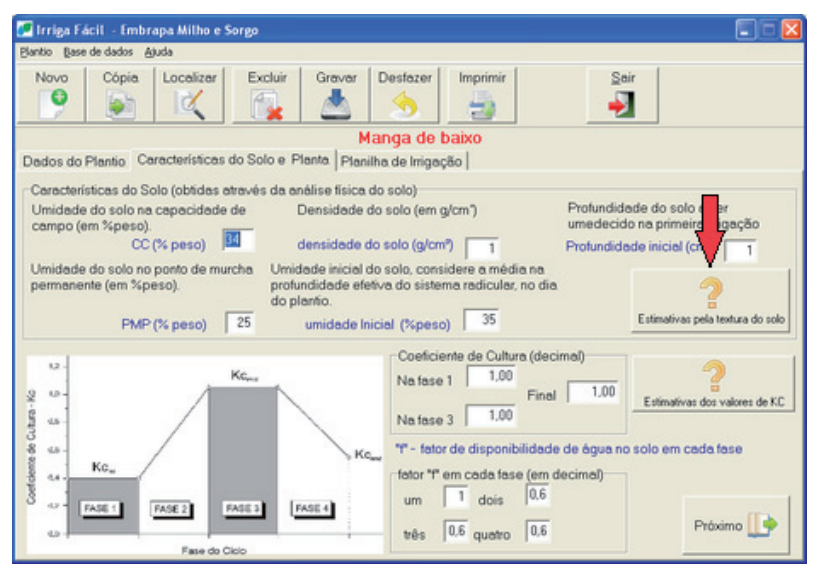

**Figura 5.** Botão a ser acionado quando a estimativa de algumas características físicas do solo forem por meio da sua textura.

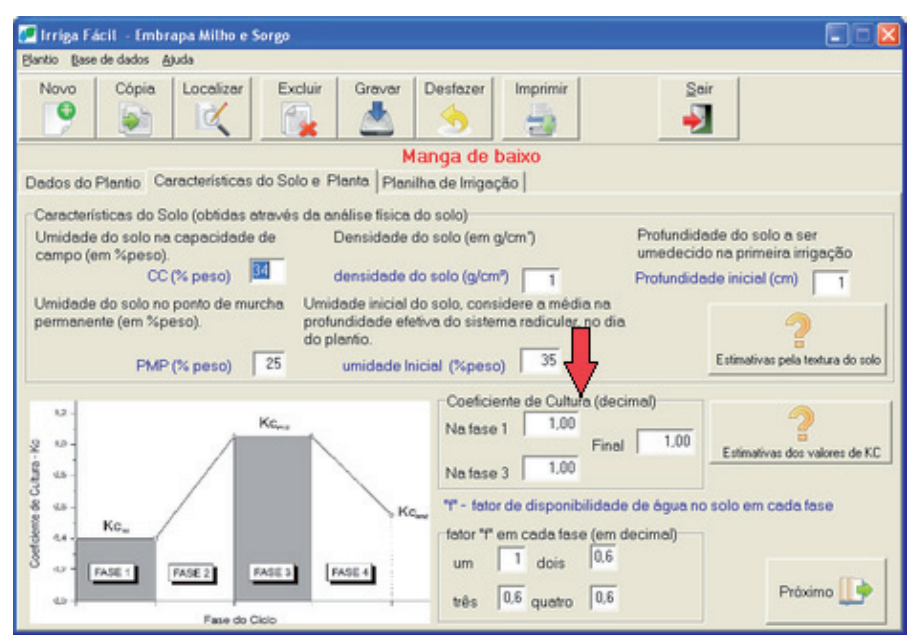

**Figura 6.** Campos onde são digitados os valores dos coeficientes de cultura (Kc) nas fases 1, 3 e final, de acordo com o gráfico à esquerda.

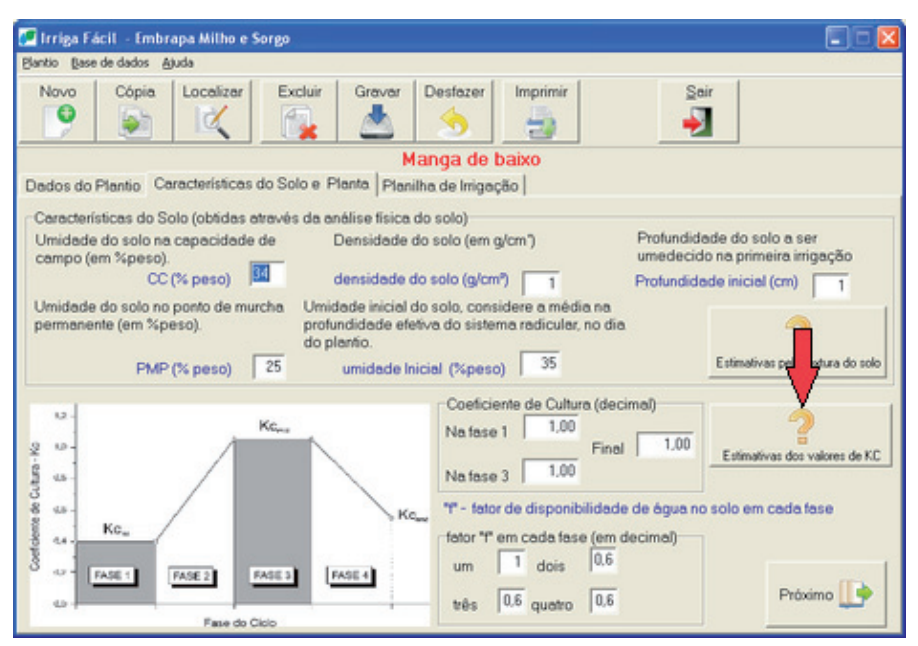

**Figura 7.** Botão a ser acionado quando os valores do coeficiente de cultura (Kc) forem estimados.

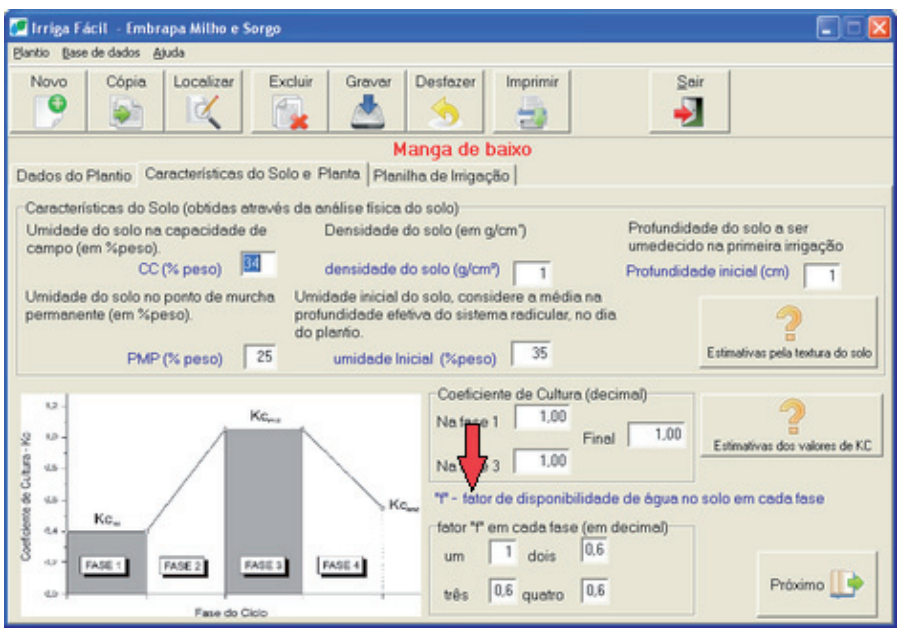

**Figura 8**. Campos onde são digitados os valores do fator de disponibilidade (f) da água no solo para 4 fases do ciclo fenológico da cultura.

### Planilha de Irrigação

A aba "Planilha de Irrigação" (Figura 9) apresenta as datas durante o ciclo da cultura, os valores diários da evapotranspiração de referência (ETo), o momento da necessidade ou não de irrigação com as respectivas lâminas recomendadas e as que foram efetivamente aplicadas, além do tempo da irrigação, conforme o sistema utilizado. Se ocorrer chuva, o valor em mm deverá ser informado. A entrada dos valores de ETo poderá ser feita utilizando valores ajustados e preditos ou valores estimados por qualquer método ou, ainda, através de valores de E (evaporação da água do tanque Classe A), conforme o método de manejo selecionado na aba "Dados do Plantio".

|     | Irri | iga Fácil – Embrapa Mill | ho e Sorgo   |                 |                    |             |         |          |   |
|-----|------|--------------------------|--------------|-----------------|--------------------|-------------|---------|----------|---|
| Pla | ntio | Base de dados Ajuda      |              |                 |                    |             |         |          |   |
|     | No   | vo Cópia Locali          | zer Ex       | cluir Gravar    | Destozer           | primir      |         | Sair<br> |   |
|     |      |                          |              |                 | lang, de baix      | 0           |         |          |   |
| D   | ado  | s do Plantio Caracterís  | ticas do Sol | lo e Planta Pla | nilha de Irrigação |             |         |          |   |
|     | das  | data                     | ET0(mm)      | Chuva (mm)      | ar? L.B. Reco.(mm) | LB.Util(mm) | Tl(h:m) |          | ~ |
| F   | 0    | 01/05 - domingo          | 3,1          |                 |                    |             | 00:00   |          |   |
|     | 1    | 02/05 - segunda-feira    | 3,2          | NR              | 0 4.4              |             | 00:44   |          |   |
|     | 2    | 03/05 - terça-feira      | 3,6          | NR              | o 9.0              |             | 01:30   |          |   |
|     | 3    | 04/05 - quarta-feira     | 3,5          | NR.             | o 141              |             | 02:21   |          |   |
|     | 4    | 05/05 - quinta-feira     | 3,1          | Si              | n 19,1             | 19,1        | 03:11   |          |   |
|     | 5    | 06/05 - sexta-feira      | 3,2          | NR              | o 4,4              |             | 00:44   |          |   |
|     | 6    | 07/05 - sábado           | 3.3          | NR              | o 9,0              |             | 01:30   |          |   |
|     | 7    | 08/05 - domingo          | 3.2          | N               | 0 13.8             |             | 02:18   |          |   |
|     | 8    | 09/05 - segunda-feira    | 3,1          | NR              | o 18.3             |             | 03:03   |          |   |
|     | 9    | 10/05 - terça-feira      | 3,2          | Si              | n 22,8             | 22,8        | 03:48   |          |   |
|     | 10   | 11/05 - quarta-feira     | 2,9          | NR              | o 4.6              |             | 00:46   |          |   |
|     | 11   | 12/05 - quinta-feira     | 3.0          | NR              | o 8,8              |             | 01:28   |          |   |
|     | 12   | 13/05 - sexta-feira      | 3.1          | N8              | 0 13.1             |             | 02:11   |          |   |
|     | 13   | 14/05-sábado             | 2,9          | N8              | 0 17,6             |             | 02:56   |          |   |
| -   | 14   | 15/05 - domingo          | 3.2          | NR              | 0 21,7             |             | 03:37   |          |   |
| -   | 15   | 16/05 - segunda-feira    | 2,6          | Si              | n 26,3             | 26,3        | 04:23   |          |   |
| 1   | 16   | 17/05 - terça-feira      | 3,0          | NR              | 0 3,7              |             | 00:37   |          | × |

**Figura 9.** Localização da aba "Planilha de Irrigação" no programa IrrigaFácil.

### Menu de Base de Dados

Na Figura 10 há a localização do menu referente à "Base de dados". O IrrigaFácil utiliza um cadastro de solo, culturas e de estações climatológicas que deverão ser atualizados quando necessário.

#### Cadastro de Solo

Para cadastro de um novo tipo de solo, deve-se selecionar "Novo" e informar suas características (Figura 11), tais como:

- a) Identificação do solo;
- b) Tipo do solo;
- c) CC (em % peso): capacidade de campo;

d) PM (em % peso): ponto de murcha;

e) d: (em g/cm<sup>3</sup> ou kg/dm<sup>3</sup>): densidade.

| 🖉 Irriga Fácil - Embrapa Milho e So  | rgo               |           |           |                      |          |       |               |       |
|--------------------------------------|-------------------|-----------|-----------|----------------------|----------|-------|---------------|-------|
| Plantio Base de dados Ajuda          |                   |           |           |                      |          |       |               |       |
| Novo Cópia Localizar                 | Excluir Grave     | ar De     | sfazer    |                      |          | Seir  |               |       |
|                                      |                   | Mang      | ga de     | baixo                |          |       |               |       |
| Dados do Plantio Características de  | Solo e Planta P   | 1anilha d | de Irrigi | sção                 |          |       |               |       |
| Nome do produtor                     | 1                 | Nome da   | a propr   | iedade               |          |       |               |       |
| Antônio Valente Ferreira             |                   | Faz. Ban  | deira     |                      |          |       |               |       |
| Endereço                             | Município   UF    |           |           |                      |          |       |               |       |
| Rod. MG 424 Km 80                    | Sete Lagoas       |           |           | MG 💌                 |          |       |               |       |
| Cultura                              | Data do plantio   | Ciclo     |           | Data da colheita     | Prof.    |       | Sistema radio | cular |
| Milho                                | 1/10/2006         | 120       | dias      | 29/1/2007            |          | 40 cm | Variável      | •     |
| Identificação da área de plantio     |                   |           |           |                      |          |       |               |       |
| Manga de baixo                       |                   |           |           |                      |          |       |               |       |
| Mátodo de maneio                     |                   |           |           |                      |          |       |               | _     |
| melodo de manejo                     |                   |           | 8         | listema de irrigação | D        |       | _             |       |
| Calendario - E To ajustada e prec    | ita               |           | ł         | Aspersão Convenc     | ional    |       | -             |       |
| C Balanço Diário - ETo ajustada e    | oredita           |           |           | Aspersão Conven      | cional   |       |               |       |
| & Balance Diária ETa dataminad       |                   |           |           | Efic. (dec.) Prec    | : (mm/h) |       |               |       |
| ··· Dalanço Diano · E l'o determinad | a                 |           |           | 0,7 6                |          |       | -             | m     |
| C Balanço Diário - Evaporação do     | tanque (kp em dec | imal)     |           |                      |          |       | Próxin        | no 💶  |
|                                      |                   |           |           |                      |          |       |               |       |

Figura 10. Localização do menu referente à "Base de dados".

## Cadastro de Cultura

Para cadastrar uma nova cultura, selecionar "Novo" e informar suas características (Figura 12), tais como:

a) Identificação da cultura;

b) Duração da fase – percentual de duração das 4 fases do ciclo fenológico (em decimal);

c) Coeficiente de cultura (Kc) – nas fases inicial (Fase I), reprodutiva (Fase 3) e final (Fase 5);

d) f – coeficiente de disponibilidade da água no solo ou nível de esgotamento permissível (NEP), com valores para cada uma das fases (em decimal).

25

| Ident, solo    | Tipo do solo    | Cap. campo - CC (% peso) | Ponto de murcha · PM (%peso) | Densidade - d (g/cm*) |
|----------------|-----------------|--------------------------|------------------------------|-----------------------|
| Arenoso        | Arenoso         | 9,00                     | 4,00                         | 1,65                  |
| ranco-arenoso  | Franco-arenoso  | 14,00                    | 6,00                         | 1,50                  |
| ranco          | Franco          | 22,00                    | 10,00                        | 1,40                  |
| ranco-argiloso | Franco-argiloso | 27,00                    | 13,00                        | 1,35                  |
| ito-argiloso   | Sito-argiloso   | 31,00                    | 15.00                        | 1,30                  |
| ugiloso        | Argiloso        | 35,00                    | 17,00                        | 1,25                  |
| fextura grossa | Textura grossa  | 11,00                    | 5,00                         | 1,00                  |
| Textura média  | Textura média   | 25,00                    | 13,00                        | 1,00                  |
| Textura fina   | Textura fina    | 34,00                    | 16,00                        | 1,00                  |
| Definido 5     | definido        | 10.00                    | 5.00                         | 6,00                  |
|                |                 |                          |                              |                       |
| Novo Excl      | i Altera        |                          |                              | Se                    |

**Figura 11.** Janela referente ao cadastramento das características do solo (capacidade de campo – CC, ponto de murcha – PM, densidade – d e textura).

|          | Caract            | terísticas da cultura |            |        |                     |                                                |                     |                 |               |
|----------|-------------------|-----------------------|------------|--------|---------------------|------------------------------------------------|---------------------|-----------------|---------------|
| Ide<br>M | entifica<br>lilho | sção da cultura       | _          |        |                     | Duração da fi<br>Percentual de<br>(em decimal) | ase<br>e duração da | s fases do cio  | do fenológico |
|          | 1,2 -             |                       | Ke         |        |                     | Fase 1                                         | Fase 2              | Fase 3          | Fase 4        |
| -Kc      | 1,0 -             | /                     | - Const    |        |                     | 0,17                                           | 0,28                | 0,33            | 0,22          |
| Sultura  | 0,9 -             | /                     |            | 1      |                     | Velor para o                                   | coeficiente de      | e cultura (K.c) |               |
| de C     | b/6 -             | /                     |            |        | Ke                  | Fase 1                                         |                     | Fase 3          | Fase final    |
| ciente.  | 0,4               | Kc.                   |            |        | S NG <sub>int</sub> | 0.5                                            |                     | 1,2             | 0.35          |
| See      |                   |                       |            |        |                     | NEP (decima                                    | N em cada fa        | se              |               |
| -        | 0,2               | FASE 1 FASE 2         | FASE 3     | FASE 4 |                     | Fase 1                                         | Fase 2              | Fase 3          | fase 4        |
|          | 0,0               |                       | 4. 01.12   |        |                     | 0.6                                            | 0,6                 | 0,6             | 0,6           |
| 1        |                   | 1.000                 | dio Calcio | 1      |                     |                                                |                     |                 |               |
|          | Novo              | Anterior Próximo      | Altera     | Exclui |                     |                                                |                     |                 | Seir          |

**Figura 12.** Janela referente ao cadastramento de características da cultura (duração das fases, coeficientes de cultura – Kc – e fator de disponibilidade da água no solo – f – ou nível de esgotamento permissível - NEP).

#### Cadastro de Estações

Para cadastrar uma nova estação climatológica (Figura 13), devese selecionar no menu "Base de dados" a opção "Estação" e, em seguida, informar:

a) Código do município (IBGE) onde a estação está localizada;

 b) Nome da estação e nome do município onde fica localizada a estação;

c) Características do local (longitude, latitude e altitude) onde está localizada a estação.

27

| 🛃 Cada           | stro de          | Estaçõe   | 25         |              |                       |                 |     |          |     |                 |          | X    |
|------------------|------------------|-----------|------------|--------------|-----------------------|-----------------|-----|----------|-----|-----------------|----------|------|
| Cód. M<br>316720 | unicípio<br>2    | (IBGE)    | UF<br>MG   | Nome<br>Sete | e da Estaçã<br>Lagoas | io              |     |          |     | _               |          |      |
| Nome of Sete Lo  | do muni<br>agoas | icípio ou | localidade |              |                       | Altitude<br>732 | Lor | ngitude  | Lat | itude<br>192757 |          |      |
|                  |                  |           |            |              | Estações              | no Municí       | pio |          |     |                 |          |      |
| Cod.             | IBGE E           | Estação   |            |              | Município             |                 |     | Latitude | UF  | Longitude       | Altitude |      |
| 31               | 67202            | Sete Lag  | joas       |              | Sete Lago             | a.s             |     | 192757   | MG  |                 | 732      |      |
|                  |                  |           |            |              |                       |                 |     |          |     |                 |          |      |
| Maria            | 1.4              | n         |            | 1            |                       |                 |     |          |     |                 | E I      |      |
|                  |                  | jitera    | Remove     |              |                       |                 |     |          |     |                 | Fect     | har' |

**Figura 13.** Janela referente ao cadastramento de estações climáticas (código do município, nome, altitude, longitude e latitude).

#### Manutenção do Banco de Dados de Clima

Dentro da opção "Base de dados" (Figura 10), pode-se fazer a manutenção do banco de dados do clima (Figura 14). Aí pode-se fazer a importação de dados meteorológicos da estação, a exclusão de dados, o cálculo da evapotranspiração de referência (ETo) diária, o ajuste e a predição da ETo.

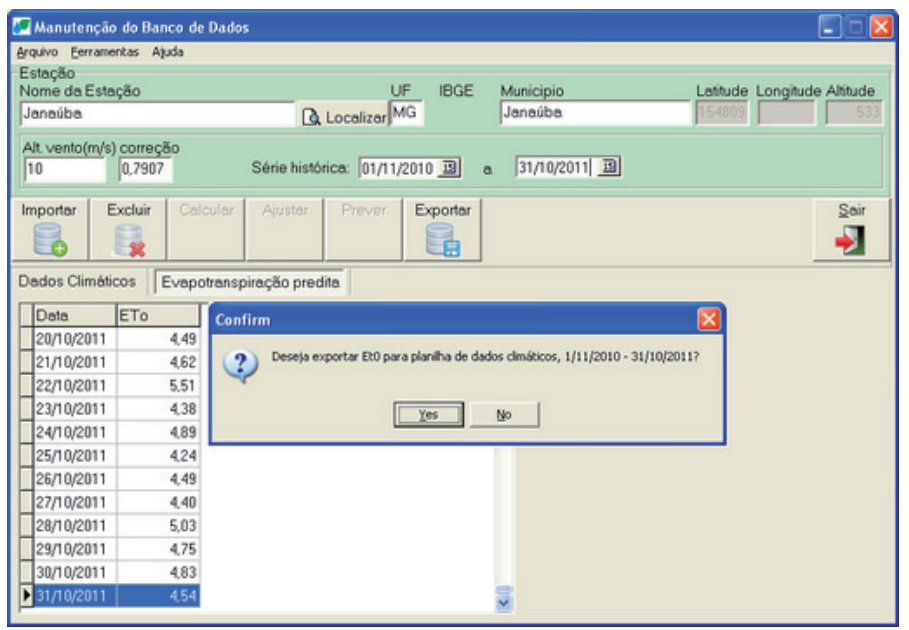

**Figura 14.** Janela referente à manutenção do banco de dados de clima.

#### Importação de Dados de Clima

Através da manutenção dos dados climáticos pode-se fazer a importação de dados meteorológicos da estação, a exclusão de dados, o cálculo da evapotranspiração de referência (ETo) diária, o ajuste e a predição da ETo para um período indicado.

O primeiro passo é localizar a estação; para isso deve-se utilizar o ícone à direita do nome do município. Após selecionada a estação, os dados de cadastro serão exibidos, o código do município no IBGE, o nome do município, o estado, o nome da estação, a latitude e a altitude da estação. A altura que o vento foi coletado também pode ser alterada, consequentemente, o fator de correção também será atualizado. O fator de correção é utilizado para o cálculo da ETo (veja detalhes na descrição deste cálculo). Para o cálculo da ETo, segundo o método de Penman-Monteith, as seguintes variáveis climáticas devem ser importadas:

a) Data no formato: aaaa, mm, dd;

b) Pressões atmosféricas (mbar) das 12, 18 e 24 horas TMG;

c) Temperaturas (°C) das 12, 18 e 24 horas TMG;

d) Temperaturas Máxima e Mínima (°C);

e) Umidades Relativas do ar (%) das 12, 18 e 24 horas

TMG;

f) Velocidade do Vento (m/s) das 12, 18 e 24 horas TMG;

g) Precipitação Total (mm);

h) Insolação Total (hora).

Com exceção da Pressão Atmosférica, todos os outros dados são obrigatórios, podendo comprometer o resultado do cálculo da ETo. O arquivo de entrada deverá ser organizado em planilhas e salvo como arquivo texto, separado por tabulação (Tab).

As unidades das variáveis climáticas seguem o padrão utilizado pelo INMET e devem ser convertidas antes da importação, se estiverem diferentes. Os dados devem ser criticados e campos em branco deverão ser preenchidos com –999. Linhas em branco devem ser retiradas.

O formulário de importação lista as variáveis; para selecioná-las, deve-se marcar a caixa ao lado de cada campo e teclar "Importar" (Figura 15). Uma janela para selecionar o arquivo será exibida, então selecionar o arquivo e "Abrir". Deve-se aguardar o término da importação e os dados serão apresentados na tela. Para adicionar dados a uma base já cadastrada, deve-se digitar "Não" na tela de confirmar a importação (Figura 16). Se os dados de ETo e a taxa de insolação (n/N) já foram previamente calculados, podem-se importar apenas as seguintes variáveis climáticas:

a) Data: aaaa, mm, dd;.

b) Precipitação total (mm);

c) n/N: percentual de horas de sol, onde n é insolação
 coletada e N é nº máximo de horas de brilho solar, que depende da
 latitude e época de plantio (dia juliano);

d) ETo: evapotranspiração de referência calculada.

| 🚰 Importa dados de clima                                                                                             |                                                      |
|----------------------------------------------------------------------------------------------------|------------------------------------------------------|
| Selecione a tabela destino dos dados                                                                                 | Campos para importar                                 |
| 🕫 Dados de Clima                                                                                                    | ✓ ano A<br>Mes                                       |
| C Evapotranspiração Predita                                                                                          | ✓ dia<br>privest12<br>privest18                      |
| Selecione origem dos dados para importação                                                                           | privestro privestro privest24 ✓ tempår1200           |
| Máquina local                                                                                                    | ✓ tempAr1800     E     ✓ tempAr2400                  |
| C Embrapa <http: download.<="" irrigafacil="" th="" www.cnpms.embrapa.br=""><th>✓ tempMax<br/>✓ tempMin</th></http:> | ✓ tempMax<br>✓ tempMin                               |
| Importar dados para o seguinte período:                                                                              | ✓ umidHelAr1200<br>✓ UmidRelAr1800                   |
| 01/01/1977 31/10/2010                                                                                                | VelocVento1200                                       |
|                                                                                                    | velocVento1800<br>✓ velocVento2400<br>✓ precAcum24Hs |
| Importar Cancel                                                                                                    |                                                      |

**Figura 15.** Janela para seleção de variáveis climáticas para fazer a importação.

| 🐖 Manute    | nção do Ba   | nco de D | ados      |                                       |             |               |             |              |              |       |                   |              |      |
|-------------|--------------|----------|-----------|---------------------------------------|-------------|---------------|-------------|--------------|--------------|-------|-------------------|--------------|------|
| Arquivo Eer | ramentas A   | juda     |           |                                       |             |               |             |              |              |       |                   |              |      |
| Estação     |              |          |           |                                       |             |               |             |              |              |       |                   |              |      |
| Nome da     | Estação      |          |           |                                       | L           | JF IBC        | SE Mu       | inicipio     |              |       | Latitude Lond     | itude Altit  | tude |
| Sete Lan    | 180          |          |           | 0.                                    |             | MG            | S           | te Lagoas    |              | _     | 192757            |              | 732  |
| Joele Logi  | 34.5         |          |           | L9, U                                 | ocalizarj   |               | 100         | no cogoo.    |              | _     | TOLI OF           |              |      |
| Alt vento(  | m/s) correct | ão.      |           |                                       |             |               |             |              |              |       |                   |              |      |
| 10          | 0.7907       | 7        | Séi       | rie históric                          | :a:         |               |             |              |              |       |                   |              |      |
| 1.4         | 14.1 441     | _        |           |                                       |             |               | ŭ.          |              |              |       |                   |              |      |
| Importar    | Eveluir      | Calcu    | lar A     | iustar                                | Dresser     | Export        | ar          |              |              |       |                   | 9            | air  |
| mponar      | Exciuit      | Calcu    |           | Jusidi                                | FIEVEI      | Expon         |             |              |              |       |                   | 2            | CIII |
|             |              |          |           |                                       |             |               |             |              |              |       |                   |              |      |
|             |              | -        |           |                                       | 211         |               |             |              |              |       |                   |              |      |
| Dados Cli   | máticos      | Evapotra | anspiraci | ão predita                            | 1           |               |             |              |              |       |                   |              |      |
|             |              |          |           |                                       |             |               |             |              |              |       |                   |              | _    |
| ano n       | nes dia      | ph       | ivest12 p | nivest18 pr                           | vivest24 te | mpArt200 te   | mpArt800 te | mpAr2400 ter | npMax temp   | Min I | umidRelArt200 Umi | dRelArt800 L | 10 ~ |
| 2010        | 1            | 1        | Confire   | n                                     |             |               |             |              | 1            | × 14  | (1)               | 62           |      |
| 2010        | 1            | 2        |           | · · · · · · · · · · · · · · · · · · · |             |               |             |              |              | - 11  | 64                | 47           |      |
| 2010        | 1            | 3        | 0         | Circue em                             | SIM para e  | ihelikuir arm | uivo dique  | em NÃO arti  | rinnar dados | 2     | 61                | 41           |      |
| 2010        | 1            | 4        |           | ciidae ciii                           | and bard a  | destores and  | uno) cidae  | Cill Here da | 0000         | 10    | 61                | 45           |      |
| 2010        | 1            | 5        | 1         |                                       |             |               |             |              |              | .4    | 64                | 59           |      |
| 2010        | 1            | 6        |           |                                       |             |               |             | 1            |              |       | 74                | 51           |      |
| 2010        | 1            | 7        |           |                                       |             | Yes           | No          |              |              | 7     | 82                | 57           |      |
| 2010        | 1            | 8        |           |                                       |             |               |             |              |              | 7     | 60                | 45           |      |
| 2010        | 1            | 3        | 331,6     | 927,9                                 | 928,6       | 26,5          | 31,3        | 23,1         | 32,4         | 19.7  | 65                | 47           |      |
| 2010        | 1            | 10       | 930,3     | 928,3                                 | 928,3       | 26,2          | 31,1        | 23           | 32           | 18,4  | 61                | 38           |      |
| 2010        | 1            | 11       | 929,6     | 926.0                                 | 927,4       | 27,5          | 31,3        | 24,4         | 33,1         | 19,1  | 59                | 44           |      |
| 2010        | 1            | 12       | 329,1     | 826,4                                 | 328,4       | 27,3          | 32,3        | 22,8         | 33           | 20    | 60                | 46           |      |
| 2010        | 1            | 13       | 930,2     | 927,1                                 | 929,4       | 27,9          | 31,9        | 23,1         | 33,4         | 19,4  | 61                | 47           |      |
| 2010        | 1            | 14       | 930,4     | 927,2                                 | 929,5       | 26,9          | 31,4        | 19,9         | 33,4         | 19.5  | 69                | 45           |      |
| 2010        | 1            | 15       | 931,8     | 931,5                                 | 931         | 24,7          | 22,7        | 21,8         | 29,9         | 19,4  | 86                | 73           |      |
| 2010        |              | 16       | 900       | 930,8                                 | 932,4       | 26,2          | 30,2        | 22,4         | 30,8         | 20,2  | 65                | 43           |      |
| 2010        | 1            | 17       | 934,7     | 931,8                                 | 932         | 24,5          | 28,7        | 22,9         | 30,3         | 19,2  | 65                | 43           | -    |

**Figura 16.** Janela referente à manutenção do banco de dados de clima do IrrigaFácil.

#### Cálculo da Evapotranspiração de Referência (ETo)

O período de início e fim dos dados serão usados para selecionar e processar cálculo, ajuste e predição da ETo.

O cálculo da ETo necessita de um conjunto de variáveis meteorológicas (temperatura média, temperatura máxima, temperatura mínima, umidade relativa, precipitação, insolação e vento) coletadas diariamente. No IrrigaFácil o cálculo da ETo é feito segundo o método de Penman-Monteith, considerando o vento coletado a 2 m de altura. Se o vento for coletado em altura diferente do padrão, deve-se informar na tela de Manutenção do Banco de Dados e o fator de correção será atualizado automaticamente.

Para processar o cálculo da ETo, deve-se selecionar o intervalo de dados e teclar em "Calcular", cujo tempo gasto vai variar de acordo com o número de dados. Terminados os cálculos, uma mensagem

para salvar as modificações será exibida, então deve-se responder "Sim" para salvar as atualizações (Figura 17).

| 🍠 Manute   | enção do f | Janco de | Dados        |             |              |              |              |               |       |         |               |               |        |
|------------|------------|----------|--------------|-------------|--------------|--------------|--------------|---------------|-------|---------|---------------|---------------|--------|
| Arquivo Fr | erramentas | Ajuda    |              |             |              |              |              |               |       |         |               |               |        |
| Estação    |            |          |              |             |              |              |              |               |       |         |               |               |        |
| Nome da    | Estação    |          |              |             | L.           | IF IBC       | E Mu         | nicipio       |       |         | Latitude L    | ongitude Al   | titude |
| lanaúha    |            |          |              | 0.          |              | 1G           | Ja           | naúha         |       |         | 154809        |               | 533    |
| Joanaaba   |            |          |              | LQ L        | ocalizarj    |              | 100          | 10,010 0      |       |         | Increase 1    |               |        |
| Alt vento  | (m/s) com  | ecão     |              |             |              |              |              |               |       |         |               |               |        |
| 10         | 0.79       | 07       | Sé           | rie históri | ca: 01/01    | /1977 33     |              | 31/10/2010    | 0 13  |         |               |               |        |
| 1          | lot a      |          |              |             | Jenne 1      |              |              |               |       |         |               |               |        |
| Importer   | Evolui     | Celo     | ular A       | iuctar      | Provor       | Evport       | ar           |               |       |         |               |               | Rair   |
| imponar    | Exciui     | Cal      |              | justar      | Frever       | Expon        |              |               |       |         |               | 4             | San    |
|            |            |          |              |             |              |              | 63           |               |       |         |               |               |        |
|            |            | 9        |              |             | 1            |              |              |               |       |         |               | <u> </u>      |        |
| Dados C    | iméticos   | Evapot   | ranspirac    | ão predit   | a            |              |              |               |       |         |               |               |        |
| 000000     | marcos     | Liopo    | a care burea | ao proun    | ~            |              |              |               |       |         |               |               |        |
| ano        | mes d      | Sa p     | mivest12 p   | nivest18 p  | nivest24 ter | mp.Art200 te | mpAr1800 ter | np.Ar2400 ter | трМах | tempMin | umidRelArt200 | UmidRelAr1800 | Urr 🔨  |
| 1977       | 1          | 2        | Confirm      |             |              |              |              |               | X     | 20      | 87            | 78            | - 20   |
| 1977       | 1          | 3        | comm         |             |              |              |              |               |       | 19,9    | 87            | 81            |        |
| 1977       | 1          | 4        | 0            | cefirma cai | la de ETO    | nara o neríc | do 1/1/197   | 7 ate 31/10   | 2010  | 20,4    | 88            | 78            |        |
| 1977       | 1          | 5        |              | Area ma ca  | 000000101    | para o poin  | 00 1111121   | 010 01/10     | 2010  | 19,1    | 85            | 70            |        |
| 1977       | 1          | 6        | -            |             |              |              |              |               |       | 20,3    | 88            | 72            |        |
| 1977       | 1          | 7        |              |             |              | _            | 1            |               |       | 20,2    | 85            | 79            |        |
| 1977       | 1          | 8        |              |             | Yes          | N            | 0            |               |       | 19,1    | 83            | 66            |        |
| 1977       | 1          | 9        |              |             |              |              |              |               |       | 18,5    | 79            | 73            |        |
| 1977       | 1          | 10       | -99          | -99         | -99          | 26           | 31           | 25,2          | 31,6  | 18,4    | 85            | 73            |        |
| 1977       | 1          | 11       | -99          | -99         | -99          | 27,4         | 29,4         | 23,4          | 31,4  | 18,8    | 81            | 78            |        |
| 1977       | 1          | 12       | -39          | -99         | -99          | 25,1         | 30,6         | 25,2          | 31,8  | 17,4    | 87            | 72            |        |
| 1977       | 1          | 13       | -99          | -99         | -99          | 27,3         | 31.6         | 26,6          | 32    | 18,8    | 79            | 74            |        |
| 1977       | 1          | 14       | -99          | -99         | -99          | 26,8         | 32           | 23            | 33,2  | 20,3    | 79            | 80            |        |
| 1977       | 1          | 15       | -99          | -99         | -99          | 27,4         | 33,9         | 26,8          | 34,4  | 17,5    | 82            | 70            |        |
| 1977       | 1          | 16       | -39          | -99         | -99          | 28           | 34,3         | 28,4          | 35    | 20      | 74            | 70            | -      |
| <          |            |          |              | 1000        |              |              |              |               |       |         |               |               | 2      |
| Table and  |            |          |              |             |              |              |              |               |       |         |               |               |        |

**Figura 17.** Janela para salvar o cálculo da evapotranspiração de referência (ETo) de acordo com o período de tempo escolhido.

#### Ajuste da Evapotranspiração de Referência (ETo)

Utilizando dados dos 60 dias anteriores e o emprego de algoritmos baseados em "Redes Neurais Artificiais" são feitos os ajustes da taxa de ETo, apenas para os dias em que ocorreram chuvas e em que as taxas de insolação foram menores que 0,5 (relação n/N < 0,5). Feito o ajuste, o valor é inserido no campo "ETo Ajustada" e a palavra "True" no campo "Ajustado" é mostrada para confirmar o ajuste.

Para processar o Ajuste, deve-se informar o intervalo de dados desejado (as duas datas) e teclar em Ajustar, cujo tempo gasto vai variar de acordo com o número de dados. Terminados os cálculos, uma mensagem para salvar as modificações será exibida, deve-se

responder "Sim" para salvar as atualizações (Figura 18).

|                  | do Banco      | de Dados     |                  |               |               |                |          |       |      |                    | E        |          |
|------------------|---------------|--------------|------------------|---------------|---------------|----------------|----------|-------|------|--------------------|----------|----------|
| rquivo Eerrame   | ntas Ajuda    |              |                  |               |               |                |          |       |      |                    |          |          |
| stação           |               |              |                  |               |               |                |          |       |      |                    |          |          |
| Jome da Esta     | cão           |              |                  | UF            | IBGE          | Municipio      | )        |       | Lati | itude Lon          | aitude / | Altitude |
| lanaúha          | 100           |              | 0.               | M             | 2             | Janaúba        | -        | _     | 15   | 1809               |          | 533      |
| Janadoa          |               |              | LQ L             | ocalizar      |               | Joeneace       |          |       | 1.0  |                    |          |          |
| Alt. vento(m/s)  | correção      |              |                  |               |               |                |          |       |      |                    |          |          |
| 10               | 0.7907        |              | Série histório   | a: 01/01/1    | 977 19        | a 31/10/2      | 2010 🖪   |       |      |                    |          |          |
|                  |               |              |                  | Terrer of the |               |                |          |       |      |                    |          |          |
| mnorter F        | veluir I      | Calcular     | Aiustar          | Prever        | Evporter      |                |          |       |      |                    |          | Sair     |
|                  |               |              | - guotos         |               |               |                |          |       |      |                    |          | 200      |
|                  |               |              |                  |               |               |                |          |       |      |                    |          | +        |
|                  | ~             | -            |                  |               | -0            |                |          |       |      |                    | _        |          |
| ados Climáti     | cos Eve       | apotranspi   | ração predita    | 1             |               |                |          |       |      |                    |          |          |
|                  |               |              |                  |               |               |                |          |       |      |                    |          |          |
| midRelArt200 Umi | dRelAr1900 Un | nidRelAr2400 | VelocVento1200 V | elocVento1800 | velocVento240 | precAcum24Hs   | insol    | percN | Ex0  | <b>Et0Ajustada</b> | Ajustado | ~        |
| 88               | 01            | Confirm      | n                |               |               |                |          | 47    | 3,60 | -99,00             | True     | -        |
| 87               | 78            |              |                  |               |               |                | -        | 1,45  | 3,89 | -99,00             | True     |          |
| 87               | 81            | 0            | Confirma ajust   | e de dados pa | ra o período  | /1/1977 ate 31 | /10/2010 | .59   | 3,96 | -99,00             | True     |          |
| 88               | 78            |              |                  |               |               |                |          | 1,75  | 4,59 | -39,00             | True     |          |
| 85               | 70            | -            |                  |               |               |                |          | 1,90  | 5,68 | -39,00             | True     |          |
| 88               | 72            | -            |                  | Vec           | No            | 1              |          | 173   | 5,17 | -39,00             | True     |          |
| 85               | 79            |              |                  | 105           | - 120         | _              |          | 174   | 4,77 | -39,00             | True     |          |
| 10               | 86            | -            |                  |               |               |                |          | 0.06  | 5,47 | -49,00             | True     |          |
| 79               | 73            | 82           | 8                | 8             |               | 0,00           | 12,1     | 1,01  | 5,98 | -99,00             | True     |          |
| 85               | 73            | 83           | 8                | 4             |               | 0,00           | 10,5     | 0,88  | 5,24 | -99,00             | True     |          |
| 81               | 78            | 84           | 5                | 8             |               | 0,00           | 9,6      | 0,80  | 4,90 | -39,00             | True     |          |
|                  | 72            | 84           | 7                | 4             |               | 0,00           | 8,4      | 0,70  | 4,33 | -39,00             | True     |          |
| 18               | 74            | 83           | 7                | 8             |               | 0,00           | 9,2      | 0,77  | 5,32 | -39,00             | True     |          |
| 79               |               |              |                  | 2             |               | 0,00           | 8,8      | 0,73  | 4,67 | -99,00             | True     |          |
| 79<br>79<br>79   | 80            | 93           |                  | -             |               |                |          | 4.45  |      | 44.11              |          |          |

**Figura 18.** Janela para confirmar o ajuste de valores da evapotranspiração de referência (ETo) para um intervalo de tempo estipulado.

## Predição de Valores de Evapotranspiração de Referência (ETo)

Com base nos dados dos anos anteriores e no emprego de algoritmos baseados em "Redes Neurais Artificiais", é realizada a predição diária dos valores de ETo para o ano seguinte ao término da série histórica. Para processar a predição, deve-se informar o intervalo entre datas, que deve ser a partir do término da série e, a seguir, teclar em "Prever" (Figura 19). O tempo gasto de processamento vai variar de acordo com o número de dados da base.

#### Exportação de Dados

A opção "Exportar" permite enviar dados climáticos da base para arquivos em formato texto ou planilha do Excel, e também exportar os dados preditos para a base de dados da estação.

1) Exportar dados preditos:

Para exportar dados preditos para base de dados climáticas da estação, deve-se selecionar no menu de dados preditos a opção "Exportar" (Figura 20). Os dados preditos serão inseridos na base e, a partir daí, podem-se fazer predições para os próximos anos, exportando e fazendo a predição para o próximo ano e assim sucessivamente.

| 🍠 Manutenç     | ão do Banco  | o de Dad | os      |            |            |              |               |              |            |              |               |               |       |
|----------------|--------------|----------|---------|------------|------------|--------------|---------------|--------------|------------|--------------|---------------|---------------|-------|
| Arquivo Ferrar | mentas Ajud  | 6        |         |            |            |              |               |              |            |              |               |               |       |
| Estação        |              |          |         |            |            |              |               |              |            |              |               |               |       |
| Nome da Es     | tação        |          |         |            | U          | F IBG        | E Mu          | nicipio      |            |              | Latitude L    | ongitude Alt  | itude |
| Janaúha        |              |          |         | Du         | and and N  | 1G           | Ja            | naúba        |            |              | 154809        |               | 533   |
| 10dindabd.     |              |          |         | LG, LO     | canzarj    |              | 1             |              |            |              | linear 1      |               |       |
| Alt. vento(m/  | /s) correção |          |         |            |            |              |               |              |            |              |               |               |       |
| 10             | 0.7907       |          | Série   | histórice  | c 01/11/   | 2010 3       | a             | 31/10/2011   | 13         |              |               |               |       |
| 1              | Incom        |          |         |            | 100000     |              |               |              |            |              |               |               |       |
| Importer       | Evoluir      | Calcular | Aire    | ter 1      | Prever     | Exports      | vr.           |              |            |              |               | 9             | Sair  |
| C              | CALIFORN     | Carcula  | 1 70    |            | Tever      | Capone       | "             |              |            |              |               |               | 2011  |
|                |              | 1        | IE      |            | 50         | H            |               |              |            |              |               |               |       |
|                |              | -        |         |            |            |              |               |              |            |              |               |               | -     |
| Dados Climé    | ticos Ev     | apotrans | piração | predita    |            |              |               |              |            |              |               |               |       |
|                |              |          |         |            | 1          |              |               |              |            |              |               |               |       |
| ano mes        | dia          | privest  | 12 pniv | est18 pnis | vest24 ter | npAr1200 ten | np.Ar1900 ter | npAr2400 ten | npMax terr | φMin         | umidRelArt200 | UmidRelAr1800 | Un ^  |
| 1977           | 1            | Confi    | m       |            |            |              |               |              |            | 18,3         | 88            | 81            |       |
| 1977           | 1            |          |         |            |            |              |               |              |            | 20           | 07            | 78            | -8    |
| 1977           | 1            | 0        | Confir  | ma Prediçã | o de dados | para o peri  | odo 1/11/2    | 010 ate 31/  | 10/2011    | 19,9         | 87            | 81            | -8    |
| 1977           | -            |          | 10000   |            |            |              |               |              |            | 20,4         | 68            | 78            | -8    |
| 1977           | -            | -        |         |            |            |              |               |              |            | 19,1         | 85            | 70            |       |
| 19/7           | -            |          |         |            | Vec        |              |               |              |            | 20,3         | 88            | 72            | -8    |
| 1977           |              |          |         |            | Tes        |              |               |              |            | 01.2         | 10            | 13            | - 1   |
| 1977           |              |          | -       | - 44       | -          | 26.0         | 24.0          | -16.4        | - 12.4     | 10,0         | 53            | 24            | -81   |
| 1977           |              | 10       | .99     | -99        | -99        | 000          | 31.6          | 08.0         | 75.0       | 10,0<br>10 A | 13            | 73            | -1    |
| 1977           |              | 15       | .99     | .99        | .49        | 27.4         | 29.4          | 23.4         | 31.6       | 18.8         | 81            | 73            |       |
| 1977           | 1            | 12       | -99     | -99        | -11        | 251          | 30.6          | 25.2         | 21.0       | 17.4         | 17            | 72            | -11   |
| 1977           | 1            | 13       | .99     | .99        | .99        | 27.3         | 316           | 26.6         | 32         | 18.8         | 79            | 74            | -8    |
| 1977           | -            | 14       | -99     | -99        | -99        | 26.8         | 32            | 23           | 33.2       | 20.3         | 79            | 80            |       |
| 1977           | 1            | 15       | -99     | -89        | -33        | 27.4         | 32.9          | 26.8         | 34.4       | 17.5         | 82            | 70            |       |
| (21,02)        | -1           |          |         |            |            |              |               | - 110        | - 4*       |              |               |               | -     |
|                |              |          |         |            |            |              |               |              |            |              |               |               | 2     |

**Figura 19.** Janela para confirmação da predição da evapotranspiração de referência (ETo) para um período entre duas datas.

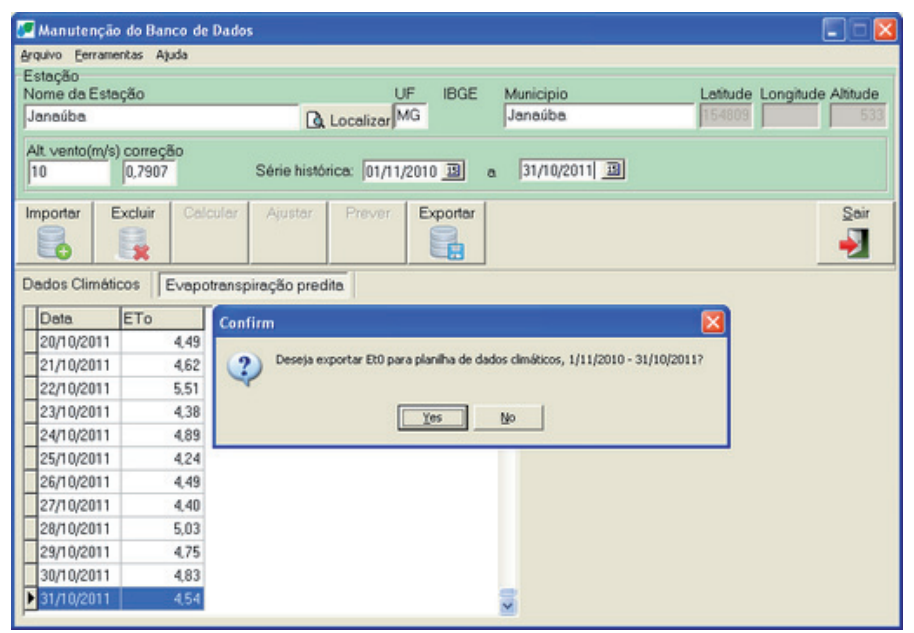

**Figura 20.** Janela para confirmação da exportação de dados de evapotranspiração de referência (ETo) para um período entre duas datas.

#### 2) Exportar dados climáticos:

Para exportar em formato texto ou em planilha do Excel, devese selecionar o período e utilizar "Exportar". Para arquivo texto, informar nome e local para salvá-lo. Para planilha do Excel, salvar dando nome ao arquivo e escolhendo o diretório (Figura 21). 36

| Exporta dados para o servidor Embrapa 🛛 🔀                                                                                                    |
|----------------------------------------------------------------------------------------------------|
| Selecione o servidor<br>Máquina local                                                                                                    |
| C Embrapa <ftp:\\\ftp.cnpms.embrapa.br></ftp:\\\ftp.cnpms.embrapa.br>                                                                                                    |
| Selecione o destino<br>C Arquivo texto<br>C Planilha de dados climáticos (Enviar para nova predição para o ano seguinte)<br>Excel (Enviar para planilha Excel)<br>C Dades em XMI |
| Exportar     Exportar     Cancel                                                                                                    |

**Figura 21.** Janela para exportação de dados climáticos para um local específico.

### Referências

ALBUQUERQUE, P.E.P. de. **Planilha eletrônica para programação da irrigação em sistemas de aspersão convencional, pivô central e sulcos**. Sete Lagoas: Embrapa Milho e Sorgo, 2007. 18p. (Embrapa Milho e Sorgo. Circular técnica, 97).

ALLEN, R. G.; PEREIRA, L. S.; RAES, D.; SMITH, M. **Crop evapotranspiration**: guidelines for computing crop water requirements. Rome: FAO, 1998. 300 p. (FAO. Irrigation and drainage paper, 56). RESENDE, M. Metodologia para corrigir, predizer e disponibilizar a evapotranspiração de referência, através de redes neurais artificiais, para racionalização de práticas de manejo de irrigação. In: CONGRESSO NACIONAL DE MILHO E SORGO, 23., 2000, Uberlândia, MG. **A inovação tecnológica e a competividade no contexto dos mercados globalizados**: resumos expandidos. Sete Lagoas: ABMS: Embrapa Milho e Sorgo; Uberlândia: Universidade Federal de Uberlandia, 2000. 1 CD-ROM.

RESENDE, M.; SOUZA, L. M.; CAMINHAS, W. M.; PATARO, C. D. M. e FARIA, C. M. Utilização de redes neurais artificiais na correção e predição da evapotranspiração para programação de irrigação. In: CONGRESSO NACIONAL DE MILHO E SORGO, 24., 2002, Florianópolis, SC. **Meio ambiente e a nova agenda para o agronegócio de milho e sorgo**: [resumos expandidos]. Sete Lagoas: ABMS: Embrapa Milho e Sorgo; Florianópolis: Epagri, 2002. 1 CD-ROM.

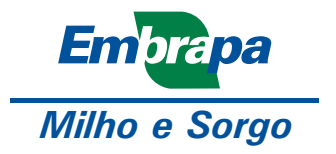

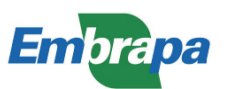

Ministério da Agricultura, Pecuária e Abastecimento

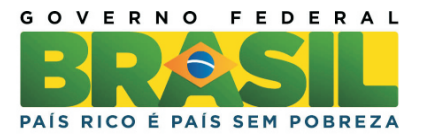